# Proyecto procesador de textos

#### Instrucciones:

Utilizando un procesador de textos, realiza las siguientes acciones. Si tienes alguna dificultad, debes consultar a tu profesor. Al final de este texto, se encuentran las instrucciones de entrega.

## Primera Parte:

- 1. Entra a un procesador de textos.
- 2. Clic en Nuevo
- 3. Clic en Plantillas Instaladas
- 4. Selecciona una plantilla para crear currículum.
- 5. Clic en Crear
- 6. Rellena los datos que te solicita la "plantilla" (puedes utilizar datos supuestos o ficticios)
- 7. Guarda el documento con el nombre Primera Parte [nombre completo del alumno]

| vēlīas +                                                      | 🕞 👄 🛛 Biocar plan                                                                                                    | 🕞 🧿 Buscar plantifia en Microsoft Office Online 🦪                                                                                                    |                       |                                                                                                    |     | Nueva entrada de blog       |
|---------------------------------------------------------------|----------------------------------------------------------------------------------------------------|----------------------------------------------------------------------------------------------------|-----------------------|----------------------------------------------------------------------------------------------------|-----|-----------------------------|
| sance y reciente                                              | Disatillas instaladas                                                                                                    |                                                                                                    |                       |                                                                                                    |     |                             |
| tilles initaladas                                             | Plantinas instaladas                                                                                                    |                                                                                                    |                       |                                                                                                    |     |                             |
| plantillas<br>vo a partir de<br>tente<br>rosoft Office Online |                                                                                                    | FAX<br>1000-1000-1<br>                                                                                                    |                       | FAX<br>Selfine 2 direct                                                                                                    | Î   |                             |
| tacado :                                                      |                                                                                                    |                                                                                                    | -                     | 12                                                                                                    | -   |                             |
| lomas<br>ettos                                                | Nueva entrada de blog                                                                                                    | Fas de equidad                                                                                                    | Carta de equidad      | Fas combinado de<br>equidad                                                                                                    |     |                             |
| etas de                                                       |                                                                                                    |                                                                                                    |                       | E                                                                                                    | 1.3 |                             |
| endarios                                                      |                                                                                                    | The second                                                                                                    | il i                  |                                                                                                    |     | -                           |
| tratos                                                        | and the second second s | Street and                                                                                                    | 2                     | THE R.                                                                                                    |     |                             |
| positivat de diteño                                           |                                                                                                    |                                                                                                    |                       | -                                                                                                    |     |                             |
| spectos                                                       | Carta combinada de<br>equidad                                                                                                    | beforme de equidad                                                                                                    | Curriculum de equidad | Faxintemedia                                                                                                    |     |                             |
| s de regalo                                                   | 1003910125                                                                                                    |                                                                                                    |                       |                                                                                                    |     |                             |
| etas de felicitación                                          |                                                                                                    |                                                                                                    | No.                   | and a second second sec |     |                             |
| avias                                                         | and a second                                                                                                    | 2010.00                                                                                                    | internet.             |                                                                                                    |     |                             |
| uetas                                                         | -                                                                                                    | And a second second sec | =                     |                                                                                                    |     |                             |
| 24                                                            | Carla intermedia                                                                                                    | Fax combinade                                                                                                    | Carta combinada       | Informe intermedio                                                                                                    | -   | Crear nuevo: a tratumento ( |

## Segunda Parte:

- 1. Entra a un procesador de textos.
- 2. Escribe el título: Mi Deporte Favorito.
- 3. Escribe tres subtítulos, y luego debes redactar los siguientes textos:
  - a. Mi Deporte Favorito para ver: aquí debes describir el deporte que más te gusta observar. Quizá por la televisión o en vivo, agrega imágenes ilustrativas.
  - b. Mi Deporte Favorito para Jugar: debes describir el deporte que más te gusta jugar. Ya sea que lo hagas en algún campeonato o solo de manera recreativa, agrega fotografías o imágenes.
  - c. Beneficios del deporte: debes escribir todos los beneficios que el cuerpo humano recibe por practicar un deporte. Puedes investigar en Internet, en libros o preguntar a tu profesor para completar esta sección.
- 4. Selecciona el título y "Mi deporte Favorito" y aplícale el estilo "Título"
- 5. Selecciona los subtítulos y aplícales el estilo "Título 1" (Si tienes dudas de la función "Estilos" puedes consultar con tu profesor.
- 6. Aplícale al texto escrito los siguientes cambios: Letra: Arial, Tamaño: 12.
- 7. Márgenes: 2, 2, 2, 2.
- 8. Tamaño de papel: Carta.
- 9. Orientación: Vertical.
- 10. Selecciona el segundo párrafo y colócalo a 2 columnas.
- 11. Seleccionar el primer párrafo y colócale letras color blancas y fondo de texto color azul.
- 12. Todas las imágenes que utilizaste en tu documento deben tener el "ajuste del texto" en "Estrecho"
- 13. Debes insertar a la hoja un Encabezado que contenga el nombre de tu grado y sección.

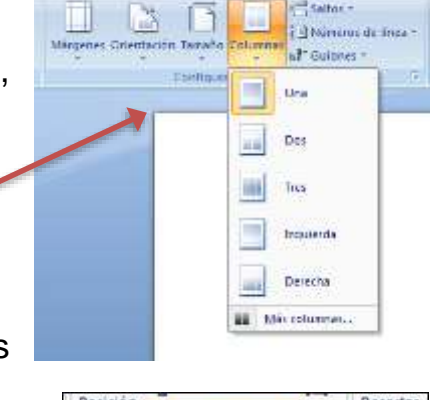

Referencia

Direño de pagina

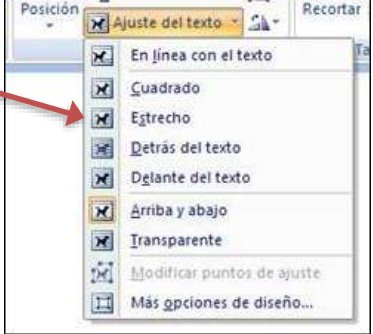

- 14. Debes insertar a la hoja un Pie de Página que contenga tu nombre completo y el número de página.
- 15. Luego utiliza la Ortográfica y Gramática para revisar y reparar errores ortográficos.
- 16. Guarda tu archivo con el nombre: Segunda Parte [nombre completo del alumno]

#### Instrucciones de entrega:

Al finalizar las dos actividades debes preguntar a tu profesor sobre la forma de entrega y revisión.

No olvides colocar tu nombre completo, grado, sección y fecha en la parte de arriba de cada uno de los documentos fabricados.